## **Applicant Portal – How to Register**

Wildwood Housing Authority is now offering a new Portal for applicants to manage their applications. Once logged into the Applicant Portal, users can click on the Application Information button to review the information entered on their application. Before you can use any of these new features you must register on the housing authority's website. To start the registration, you need the six-character code you have request from the WHA. There should also be a link to go to or you can follow the link here: <a href="https://www.pha-web.com/portals/applicant/1552">https://www.pha-web.com/portals/applicant/1552</a>. On the Log In page click the link to **Register as a new user**.

| Lc | Log in                 |  |  |  |  |
|----|------------------------|--|--|--|--|
|    |                        |  |  |  |  |
|    |                        |  |  |  |  |
|    | Email                  |  |  |  |  |
|    |                        |  |  |  |  |
|    |                        |  |  |  |  |
|    | Paceword               |  |  |  |  |
|    |                        |  |  |  |  |
|    |                        |  |  |  |  |
|    |                        |  |  |  |  |
|    | Stay Signed In?        |  |  |  |  |
|    |                        |  |  |  |  |
|    | Log In                 |  |  |  |  |
|    | Forgot your password?  |  |  |  |  |
|    | Register as a new user |  |  |  |  |
|    | -                      |  |  |  |  |
| -  |                        |  |  |  |  |

Complete the Register page as shown below.

| Peqister                                                                                                    |  |  |
|----------------------------------------------------------------------------------------------------|--|--|
|                                                                                                    |  |  |
|                                                                                                    |  |  |
| Create a new account                                                                                                    |  |  |
|                                                                                                    |  |  |
| Registration Code                                                                                                    |  |  |
|                                                                                                    |  |  |
|                                                                                                    |  |  |
|                                                                                                    |  |  |
| Email                                                                                                    |  |  |
|                                                                                                    |  |  |
|                                                                                                    |  |  |
|                                                                                                    |  |  |
| Password                                                                                                    |  |  |
|                                                                                                    |  |  |
|                                                                                                    |  |  |
| Confirm account                                                                                                    |  |  |
| Confirm password                                                                                                    |  |  |
|                                                                                                    |  |  |
|                                                                                                    |  |  |
| Commight License   Privage Statement                                                                                                    |  |  |
| License   Privacy Statement License   Privacy Statement License   Privacy Stateme |  |  |
|                                                                                                    |  |  |
| Register                                                                                                    |  |  |
|                                                                                                    |  |  |

After you have completed the **Register** page you will see the following screen.

| Register confirmation                            |
|--------------------------------------------------|
| Please check your email to confirm your account. |
|                                                  |

You will also receive an email asking you to verify the email address you registered with. Click the Verify Email Address link to verify your email address.

| Demonstration Housing Authority                                                                                                    |  |  |  |  |  |
|----------------------------------------------------------------------------------------------------|--|--|--|--|--|
| Verify your Demonstration Housing Authority portal email address.                                                                                                    |  |  |  |  |  |
| Verifying your email address helps us to confirm we have the right email address to send you important messages about your Demonstration Housing Authority portal account.                 |  |  |  |  |  |
| To complete the email verification process of your Demonstration Housing Authority portal account, please click the button below.                                                          |  |  |  |  |  |
| Verify Email Address                                                                                                    |  |  |  |  |  |
| If you didn't attempt to verify your Demonstration Housing Authority portal email address or you feel that your account may have been accessed by someone else, <u>please let us know.</u> |  |  |  |  |  |

After your email address is verified, this message is displayed:

| Thank you! Your email address has been verified. We now use this address to send you notifications about your account. | 11 |
|----------------------------------------------------------------------------------------------------|----|
| Click Here To Log In                                                                                                   |    |

Click the button above to login. Two factor authentication is being used to secure the portal accounts. After logging in the first time on a device you will receive an email with a numeric six-digit Authentication Code. Enter the Authentication Code in the box shown below and click Log In.

| Two-factor authentication |  |
|---------------------------|--|
| Authenticator code        |  |
| Remember this machine     |  |
| Log in                    |  |
|                           |  |

Your account is now setup and active.